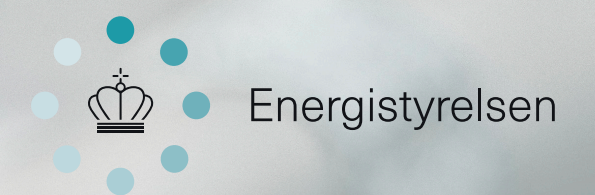

# Offentligt energiforbrug BRUGERGUIDE TIL SUPERBRUGERE

#### Indhold

| Første gang på siden              | s. 4    |
|-----------------------------------|---------|
| Opret brugere og tildel bygninger | s. 7    |
| Få dine brugere godt i gang       | s. 11   |
| Tutorialvideo                     | s. 11   |
| Support                           | Bagside |

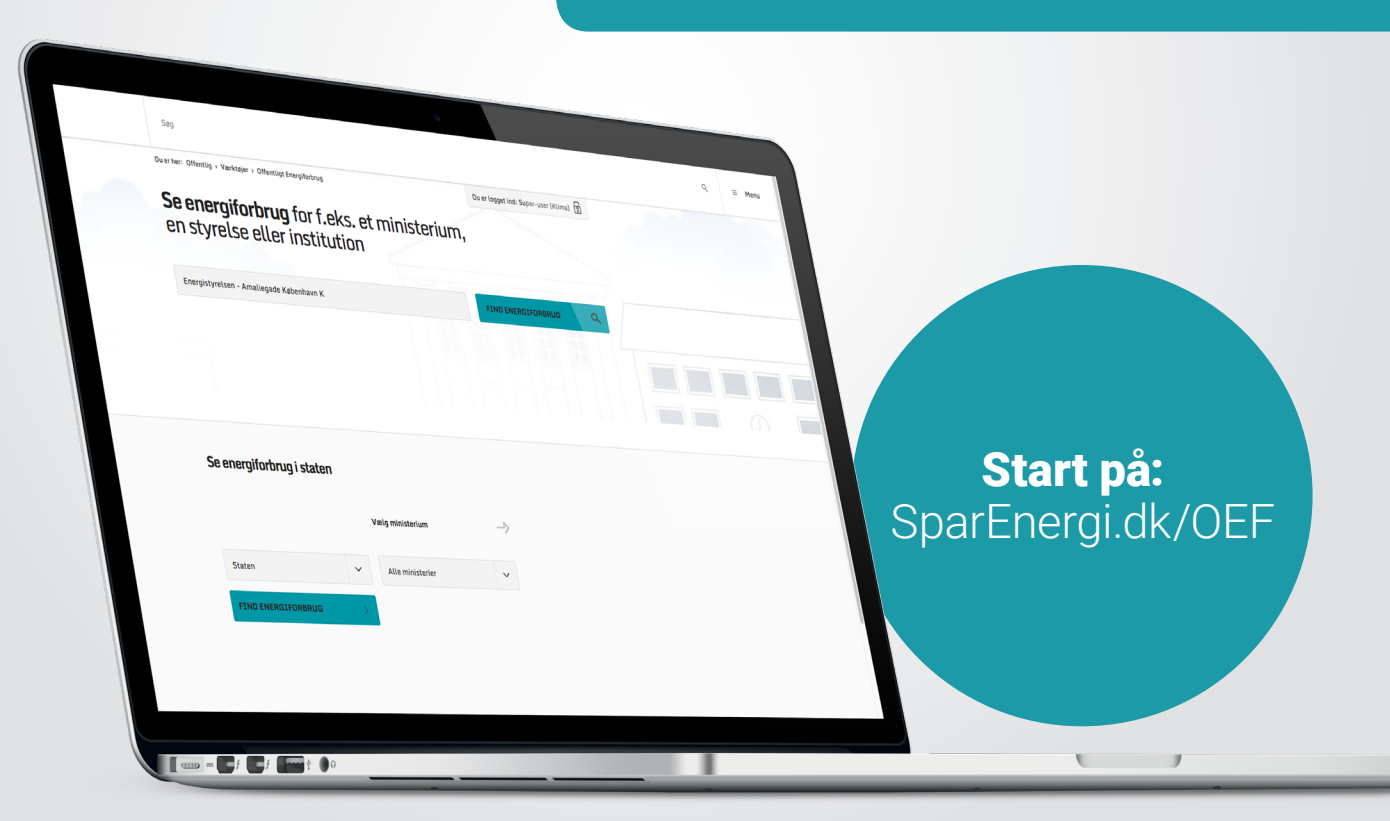

#### Det er Danmarks vision at være uafhængig af kul, olie og gas i 2050

Det er et ambitiøst mål, som kræver, at alle aktører i samfundet bidrager, herunder at det offentlige går forrest. Årlig indberetning og synliggørelse af ministeriernes energiforbrug indgår som en vigtig del af dette.

Hos Energistyrelsen ønsker vi at gøre indberetningen og indsigten i det offentlige energiforbrug så enkel som muligt. Derfor har vi skabt indberetningsservicen Offentligt Energiforbrug.

Offentligt Energiforbrug gør det lettere end nogensinde at indberette energiforbrug samt se energiforbrugsdata for offentlige bygninger.

Systemet bag Offentligt Energiforbrug er udviklet og testet i samarbejde med en lang række kommuner, ministerier og styrelser i løbet af 2015. Det grundige udviklingsarbejde har haft til formål at sikre en brugervenlig løsning, som bl.a. giver mulighed for at lave udtræk af data og få et overblik over, hvor tæt hver enkelt offentlig bygning er på at nå målene om reduktion i energiforbruget. Denne guide skal hjælpe dig med at anvende de vigtigste funktioner i Offentligt Energiforbrug. I guiden kan du læse, hvordan du logger ind og hvordan du opretter dine tilknyttede brugere og giver dem beføjelser til at indberette forbrug.

Som supplement til denne guide, findes der tutorialvideoer på Youtube, som du også kan se for at lære sidens funktioner at kende.

Vi håber, at det vil gøre indberetningsarbejdet lettere.

#### God fornøjelse

Energistyrelsen

# Første gang på siden

Vi har bestræbt os på at lave siden brugervenlig og enkel. Men derfor skal man jo have en simpel indføring i siden og dens funktioner alligevel, så den får du her.

| Du er her: Hjem > Brugerko                                         | nto , Reset , 2827 , 1452697391       |                                                                                      |  |
|--------------------------------------------------------------------|---------------------------------------|--------------------------------------------------------------------------------------|--|
| Nulstil adg                                                        | angskode                              |                                                                                      |  |
| Dette er et engangs-logi                                           | for workplace@sparenergi.dk so        | m udløber den <i>tor, 01/14/2016 - 16:03.</i>                                        |  |
| Klik på denne knap for at                                          | logge ind på sitet og skifte din adg  | angskode.                                                                            |  |
| Dette logind kan kun bru                                           | ges én gang.                          |                                                                                      |  |
| Energistyrelsen<br>Amaliegade 44<br>1256 København K<br>www.ens.dk | → Kontakt<br>→ Materialer<br>→ Presse | <ul> <li>→ Om SparEnergi.dk</li> <li>→ Brug af indhold</li> <li>→ Cookies</li> </ul> |  |
|                                                                    |                                       |                                                                                      |  |

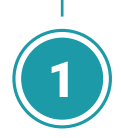

Du har modtaget en mail fra Energistyrelsen med et login-link til siden. Når du klikker på linket, eller kopierer det og sætter det ind i din browser, bliver du sendt til nedenstående side. Her klikker du på "Log ind".

| Søg                                                                                                    |                                                                                                    |                                     |                  |
|----------------------------------------------------------------------------------------------------|----------------------------------------------------------------------------------------------------|-------------------------------------|------------------|
| Du er her: Offentlig > Værktøjer > Offentligt Energiforb                                                                 | rug → Mine indstillinger                                                                                                    | Du er logget ind: Super-user (Klima | a) <b>2</b>      |
| Mine indstillinger                                                                                                    |                                                                                                    |                                     |                  |
| Her kan du få en oversigt over dine bygninger, opr<br>arbejdssteder og redigere din egen profil.                         | rette og håndtere brugere af dine tilknyttede                                                                                                    |                                     |                  |
| BYGNINGER                                                                                                    |                                                                                                    | PROFIL                              |                  |
| Her kan du se alle de bygninger eller arbejdsstede                                                                       | er, du er ansvarlig for. Klik på selve bygningen fo                                                                                                    | r at redigere bygningens data.      |                  |
| Alle ministerier $\checkmark$ 13 bygninger                                                                               |                                                                                                    | Søg efter arbejdssted               | Q                |
| Alle ministerier        13 bygninger       Bygningsstyrelsen                                                             | Carl Jacobsens Vej 39<br>2500 Valby                                                                                                    | Søg efter arbejdssted               | Q<br>>           |
| Alle ministerier     ✓       13 bygninger       Bygningsstyrelsen       Center for Energibesparelser                     | Carl Jacobsens Vej 39<br>2500 Valby<br>Danneskiold<br>1434 København K                                                                                              | Søg efter arbejdssted               | Q<br>><br>>      |
| Alle ministerier     ✓       13 bygninger       Bygningsstyrelsen       Center for Energibesparelser       Departementet | Carl Jacobsens Vej 39         2500 Valby         Danneskiold         1434 København K         Stormgade 2         1470 København K                                  | Søg efter arbejdssted               | Q<br>><br>><br>> |
| Alle ministerier   I 3 bygninger  Bygningsstyrelsen  Center for Energibesparelser  Departementet  DMI                    | Carl Jacobsens Vej 39       2500 Valby       Danneskiold       1434 København K       Stormgade 2       1470 København K       Lyngbyvej 100       2100 København ø | Søg efter arbejdssted               | Q<br>><br>><br>> |

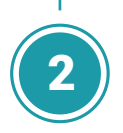

Du er nu på siden "Mine indstillinger" og kan se et banner med "Bygninger", "Brugere" og "Profil". Her klikker du nu på "Profil".

|                                                                                                    | itstvps67.rackhosting.com                       | Ċ                                    |
|----------------------------------------------------------------------------------------------------|-------------------------------------------------|--------------------------------------|
|                                                                                                    | Office 365 WorkBook KOL-kampagngle Sheets       |                                      |
| Søg                                                                                                    |                                                 |                                      |
| Du er her: Offentlig > Værktøjer > Offentligt Energifo                                                               | orbrug > Mine indstillinger                     | Du er logget ind: Super-user (Klima) |
| Mine indstillinger<br>Her kan du få en oversigt over dine bygninger, d<br>arbejdssteder og redigere din egen profil. | pprette og håndtere brugere af dine tilknyttede |                                      |
| <b>BYGNINGER</b>                                                                                                    |                                                 | PROFIL                               |
| Navn *                                                                                                    |                                                 |                                      |
| Super-user (Klima)                                                                                                   |                                                 |                                      |
| E-mail *                                                                                                    |                                                 |                                      |
| super-user@sparenergi.dk                                                                                             |                                                 |                                      |
| Password                                                                                                    | Bekræft password                                |                                      |
| Angiv password                                                                                                    | Angiv password                                  |                                      |
| Ønsker du at slette din profil? 🏾 → Klik her                                                                         |                                                 | GEM                                  |

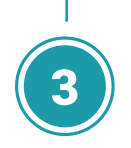

Du er nu inde og kan redigere dine egne profilindstillinger.

Ret dit navn til det, du ønsker, og skriv en ønsket adgangskode. Til sidst klikker du gem, og så er du færdig med at opsætte din profil og kan komme i gang med sidens hovedfunktioner.

# **Opret brugere og tildel bygninger**

Som MEK er du ansvarlig for, at energiforbruget er indberettet korrekt og rettidigt på de bygninger, som du er ansvarlig for. Men ofte vil du også skulle uddele ansvaret for indberetningen til en eller flere EP'er. Derfor gennemgår vi nu, hvordan du opretter en almindelig brugerprofil, og hvordan du tilknytter en eller flere bygninger til profilen.

|                                                                                                    | itstvps67.rackhosting.com                           | ¢                                   |   |
|----------------------------------------------------------------------------------------------------|-----------------------------------------------------|-------------------------------------|---|
|                                                                                                    | Office 365 WorkBook KOL-kampagngle Sheets           |                                     |   |
| Søg                                                                                                    |                                                     |                                     |   |
| Du er her: Offentlig > Værktøjer > Offentligt Energifort                                                              | brug > Mine indstillinger                           | Du er logget ind: Super-user (Klima | 3 |
| Mine indstillinger<br>Her kan du få en oversigt over dine bygninger, op<br>arbejdssteder og redigere din egen profil. | rette og håndtere brugere af dine tilknyttede       |                                     |   |
| <b>BYGNINGER</b>                                                                                                    | පී BRUGERE                                          | Ø PROFIL                            |   |
| Dine bygninger<br>Her kan du se alle de bygninger eller arbejdssted<br>Alle ministerier ~                             | er, du er ansvarlig for. Klik på selve bygningen fo | or at redigere bygningens data.     | 0 |
| 13 bygninger                                                                                                    |                                                     | Søg erter arbejussted               | 4 |
| Bygningsstyrelsen                                                                                                    | Carl Jacobsens Vej 39<br>2500 Valby                 |                                     | > |
| Center for Energibesparelser                                                                                          | Danneskiold<br>1434 København K                     |                                     | > |

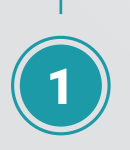

På siden "Mine indstillinger" kan du se en fane med dine bygninger, brugere og dine egne profilindstillinger.

Her skal du klikke på "Brugere".

| <b>BYGNINGER</b>                             | 8 BRUGERE                                                | (                          | PROFIL            |     |
|----------------------------------------------|----------------------------------------------------------|----------------------------|-------------------|-----|
| brugere                                      | + OPRET NY                                               | BRUGER Søg b               | rugernavn         | Q   |
| et eller rediger dine brugere her. En bruger | er den person, der er ansvarlig for den enkelte byg      | nings eller arbejdss       | teds energiforbru | ıg. |
| est@test.dk                                  | Energiklagenævnet                                        |                            | REDIGÉR           | 0   |
| Norkplace (Energistyrelsen)                  | Energistyrelsen                                          |                            | REDIGÉR           | 0   |
| tikkontakt@hotmail.com                       | Bygningsstyrelsen                                        |                            | REDIGÉR           | 0   |
|                                              |                                                          |                            |                   |     |
| Du vil nu kunne s<br>et felt, hvor der st    | e en oversigt over dine b<br>år "Opret ny bruger". Der s | orugere sa<br>skal du klik | amt<br>kke.       |     |

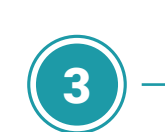

Herefter indtaster du navn og e-mailadresse på den person, som du ønsker at oprette, og trykker "Gem".

Der bliver nu sendt en e-mail til den oprettede bruger med log-inoplysninger.

|                                 | uger      |                    |     |  |
|---------------------------------|-----------|--------------------|-----|--|
| Her kan du oprette nye brugere. |           |                    |     |  |
| < Retur                         |           |                    |     |  |
| Navn *                          |           |                    |     |  |
|                                 |           |                    |     |  |
|                                 |           |                    |     |  |
| E-mail *                        |           |                    |     |  |
| Angiv e-mail                    |           |                    |     |  |
|                                 |           |                    |     |  |
| × ANNULLER                      |           |                    | GEM |  |
| × ANNULLER                      |           |                    | GEM |  |
| × ANNULLER<br>Energistyrelsen   | → Kontakt | → Om SparEnergi.dk | GEM |  |

| < Retur                                                     |       |     |   |
|-------------------------------------------------------------|-------|-----|---|
| Navn *                                                      |       |     |   |
| test@test.dk                                                |       |     |   |
| -mail *                                                     |       |     |   |
| test@test.dk                                                |       |     |   |
| Filknyttede bygninger                                       | 21    |     |   |
| Der er ingen bygninger tilknyttet prof                      | ilen. |     |   |
| Der er ingen bygninger tilknyttet prof       ×     ANNULLER |       | GEM | > |

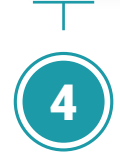

Næste skridt er at tildele bygninger til din nye bruger.

Det gør du enten ved at skrive navnet på bygningen i søgefeltet eller ved at klikke på "Find bygninger". Så finder systemet alle de bygninger, du har ansvar for. Du kan nu tildele brugeren en bygning ved at klikke på "Tilføj".

| Navn *                                  |                                   |                |   |
|-----------------------------------------|-----------------------------------|----------------|---|
| test@test.dk                            |                                   |                |   |
| E-mail *                                |                                   |                |   |
| test@test.dk                            |                                   |                |   |
|                                         |                                   |                |   |
| Tilknyttede bygninger                   |                                   |                | _ |
| Bygningsstyrelsen                       | Transport- og Bygningsministeriet | SLET ×         |   |
|                                         |                                   |                |   |
| × ANNULLER                              |                                   | GEM            |   |
|                                         |                                   |                |   |
| Tilknyt bygning                         |                                   |                |   |
| Bygning                                 |                                   | FIND BYGNING Q |   |
|                                         |                                   |                |   |
| Bygningsstyrelsen                       | Bygningsstyrelsen                 | TILFØJ +       |   |
| ,,,,,,,,,,,,,,,,,,,,,,,,,,,,,,,,,,,,,,, |                                   |                |   |

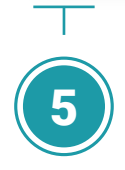

Du kan løbende se de bygninger, som du har valgt at tildele brugeren. Hvis du ønsker at fjerne nogle igen, trykker du blot "Slet". Når du er tilfreds, trykker du "Gem". Nu har brugeren rettigheder til at indberette energiforbrug for de valgte bygninger.

# Få dine nye brugere godt i gang

Selvom dine brugere har fået en mail fra systemet med deres login-oplysninger, så slutter dit arbejde med at videregive dele af processen omkring indberetning ikke her.

Du kan nemlig med fordel beslutte dig for at sende en supplerende introduktionsmail til dine nyoprettede brugere, hvor du informerer dem om, at de nu er oprettede og har ansvar for indberetningen for en given bygning eller flere.

Energistyrelsen har også udarbejdet en brugerguide for almindelige brugere. Den kan du oplyse dem om at hente som pdf-fil i din intromail.

**Tutorial video** 

For at få adgang, skal du bruge følgende link:

**Opret brugere og tildel bygninger:** youtu.be/y2l-bW2hbY4 Brugerguiden for almindelige brugere hentes på **www.sparenergi.dk/OEF/bruger** 

Din egen superbrugerguide kan hentes på www.sparenergi.dk/OEF/superbruger

I introduktionsmailen kan du samtidig minde dine brugere om datoer, interne procedurer mv. Det kan lette processen og være med til at sikre, at indberetningen sker korrekt og til tiden senere i forløbet.

### Support

Hvis du får problemer med siden eller har opklarende spørgsmål, kan du altid kontakte supporten gennem den knap, du finder nederst på alle sider i servicesystemet, eller du kan sende en mail til **oef@sparenergi.dk** 

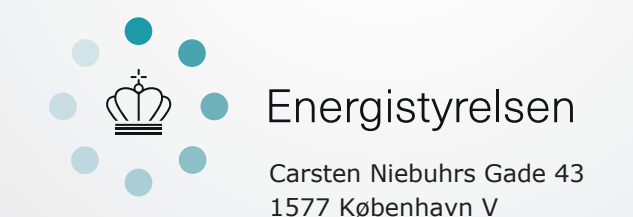

Tlf: 33 92 67 00